Click on the following link:

- 1) Go to the following link, scroll toward the bottom and select the semester program you'll be applying to: https://www2.calstate.edu/apply
- 2) If you do not have a Cal State Apply account, register to create one and continue to Step 3. If you do have a Cal State Apply account, skip to Step 4 in this guide.

| Click <u>here</u> for a COVID-19<br>statement from The California State<br>University.                                                                         | Sign in with your username and password<br>below. First time here? Select Create an<br>Account to get started.                                                                                            |
|----------------------------------------------------------------------------------------------------|----------------------------------------------------------------------------------------------------|
| Thank you for your interest in The<br>California State University. You can<br>apply for the 2020-2021 cycle here,<br>including Fall 2020. Winter 2021          | Username     Password                                                                                                    |
| Spring 2021, and Summer 2021,<br>Take time to acquaint yourself with<br>the application and instructional<br>resources available.                              | Sign In                                                                                                    |
| You can access your application and<br>change your answers prior to<br>submission by using your login                                                          | Create an Account                                                                                                    |
| credentials from any computer with<br>internet access. <u>Upon submission</u><br>your application answers cannot be<br>changed or updated.                     | Forgot your username or password?                                                                                                    |
| Visit this <u>link</u> for browser<br>requirements. For applicant support<br>during the application process,<br>contact us directly at 857-304-2087            |                                                                                                    |
| If you are interested in applying to a prior term, such as Winter 2020, Spring 2020, or Summer 2020,                                                           |                                                                                                    |
|                                                                                                    |                                                                                                    |
| -                                                                                                    | – CAL STATE –                                                                                                    |
|                                                                                                    | - cal state<br>APPLY                                                                                                    |
| Create                                                                                                    | APPLY<br>an Account                                                                                                    |
| Create                                                                                                    | APPLY<br>an Account                                                                                                    |
| Create<br>The information below will be provided to 1<br>apply. Please provide complete and accural<br>specify additional addresses and alternate              | -CAL STATE<br>APPLY<br>an Account<br>the admissions offices at the programs to which you<br>te information. Within the application you will be able to<br>name details.                                   |
| Create<br>The information below will be provided to t<br>apply. Please provide complete and accural<br>specify additional addresses and alternate              | APPLY<br>an Account<br>the admissions offices at the programs to which you<br>te information. Within the application you will be able to<br>name details.<br>* Indicates required field.                  |
| Create<br>The information below will be provided to 1<br>apply. Please provide complete and accurat<br>specify additional addresses and alternate<br>Your Name | - CAL STATE -<br>APPLY<br>an Account<br>the admissions offices at the programs to which you<br>te information. Within the application you will be able to<br>name details.<br>* Indicates required field. |
| Create                                                                                                    | APPLY<br>an Account<br>the admissions offices at the programs to which you<br>te information. Within the application you will be able to<br>name details.<br>* Indicates required field.                  |
| Create                                                                                                    | - CAL STATE<br>APPLY<br>an Account<br>the admissions offices at the programs to which you<br>te information. Within the application you will be able to<br>name details.<br>* Indicates required field.   |
| Create                                                                                                    | -CAL STATE<br>APPLY<br>an Account<br>the admissions offices at the programs to which you<br>te information. Within the application you will be able to<br>name details.<br>* Indicates required field.    |
| Create                                                                                                    | APPLY an Account the admissions offices at the programs to which you te information. Within the application you will be able to name details. * Indicates required field.                                 |
| Create                                                                                                    | -CAL STATE<br>APPLY<br>an Account<br>the admissions offices at the programs to which you<br>te information. Within the application you will be able to<br>name details.<br>* Indicates required field.    |

3) While creating your account and completing your profile, select **Certificate** in **Type of degree** you are seeking. Continue completing your profile and skip to Step 7 in this guide.

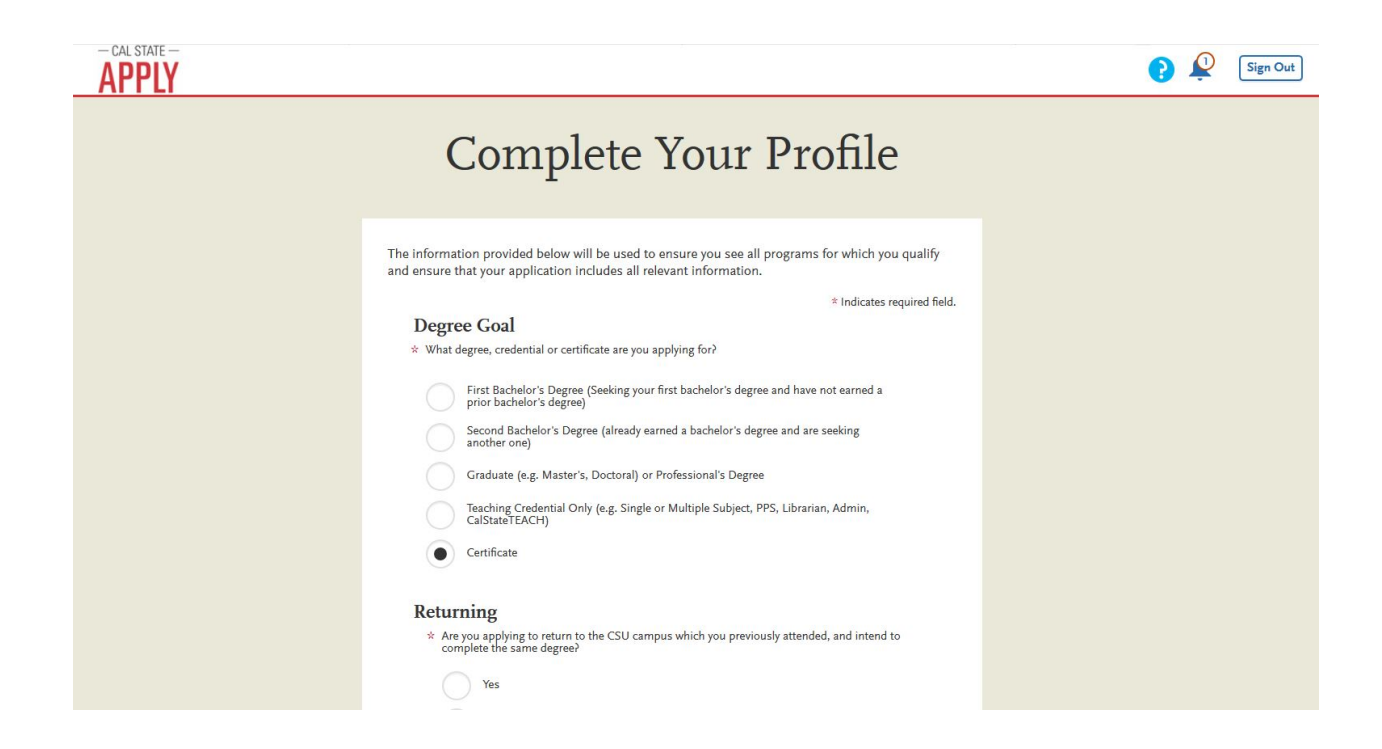

- 4) If you already have Cal State Apply account, please be sure you update your profile in order to access the SLP Prep Application.
- 5) At the top right corner of your Cal State Apply home screen, click on Extended Profile

| •       | Jess Lua 🗸<br>CAS ID: 7090280275 | Sign Out |
|---------|----------------------------------|----------|
|         | Instructions and FAQs            | _        |
| My Coll | Extended Profile                 |          |
|         | Sign Out                         |          |
|         |                                  |          |

6) Update your profile and select **Certificate** in **Type of degree** if you do not have it selected already.

| - CAL STATE - APPLY |                                                                                                    | Sign Out |
|---------------------|----------------------------------------------------------------------------------------------------|----------|
|                     | Complete Your Profile                                                                                                    |          |
|                     | The information provided below will be used to ensure you see all programs for which you qualify<br>and ensure that your application includes all relevant information.                                                                                                    |          |
|                     | * Indicates required field.                                                                                                    |          |
|                     | Degree Goal                                                                                                    |          |
|                     | * What degree, credential or certificate are you applying for?                                                                                                    |          |
|                     | First Bachelor's Degree (Seeking your first bachelor's degree and have not earned a prior bachelor's degree)         Second Bachelor's Degree (already earned a bachelor's degree and are seeking another one)         Graduate (e.g. Master's, Doctoral) or Professional's Degree         Teaching Credential Only (e.g. Single or Multiple Subject, PPS, Librarian, Admin, CalStateTEACH)         Certificate |          |
|                     | Returning                                                                                                    |          |
|                     | * Are you applying to return to the CSU campus which you previously attended, and intend to complete the same degree? Yes                                                                                                    |          |

6a. If you have other current applications in progress that have not been submitted, a notification will appear upon selecting **Certificate**. Please know that by selecting **Continue** it will delete any current application you have in progress. **Any application currently in progress should be submitted before beginning a new one.** 

|             |                                                                       |                                                                                                    |                                                                         |                                                |                                            | CAS ID: 7090280275 |
|-------------|-----------------------------------------------------------------------|----------------------------------------------------------------------------------------------------|-------------------------------------------------------------------------|------------------------------------------------|--------------------------------------------|--------------------|
| Application |                                                                       | Add Progra                                                                                                    | m                                                                       | Submi                                          | t Application 👩                            | Check Status       |
| E           | xte                                                                   | Are you sure you                                                                                               | want to chan                                                            | ge your pr                                     | ofile?                                     |                    |
|             |                                                                       | Your profile set                                                                                               | ttings affect the progra                                                | ms and deadlines                               | available to you.                          |                    |
|             |                                                                       | Saving your change                                                                                             | s will cause the followi                                                | ng modifications                               | to your application(s).                    |                    |
| a Belov     | v is the cur<br>an do that                                            | Program                                                                                                    | Location                                                                | Before                                         | After                                      |                    |
| ,000        | an ao mat                                                             | Credential - Middle Level                                                                                      | Main Campus                                                             | Selected                                       | Deleted                                    |                    |
| 75          | Educatio                                                              |                                                                                                    | Undo                                                                    | Continue                                       |                                            |                    |
| v           | What level of deg                                                     | gree are you seeking?                                                                                          |                                                                         |                                                |                                            |                    |
| t t         | Only select <b>Grad</b><br>by your program<br>Only select <b>Unde</b> | uate, including Credential and Certifi<br>start date) and are seeking a Master                                 | i <b>cate Programs</b> if you have a<br>''s degree, teaching certificat | Bachelor's degree (or<br>e or post-baccalaurea | will have a Bachelor's degree<br>e degree. |                    |
|             | • A gradi<br>• Seekin<br>• Seekin                                     | uating high school senior or equivale<br>g a Bachelor's degree and are transfe<br>g a second Bachelor's degree | nt<br>rring from another institutio                                     | 'n                                             |                                            |                    |
|             | Under                                                                 | rgraduate Graduate,                                                                                            | including Credential and Ce                                             | rtificate Programs                             |                                            |                    |
|             | * Type of de                                                          | gree Post-baccalaureate Certi                                                                                  | fica 🗸                                                                  |                                                |                                            |                    |

## 6b. Save Changes and click OK to continue

7) In the search bar, type in speech-language pathology, select the program you're applying for, and click on Continue. See image below for reference.

| Add<br>Showir | Program   Selected Program                                                                         | ns speech-langu | age pathology |               | ▼ Filters |                         | Enter Invitation Code |
|---------------|----------------------------------------------------------------------------------------------------|-----------------|---------------|---------------|-----------|-------------------------|-----------------------|
| Add           | Program Name                                                                                       | Degree Type     | Start Term    | Academic Year | Location  | Campus Name             | Deadline              |
| SAN M         | ARCOS EXTENDED LEARNING<br>Speech-Language Pathology<br>Preparation (SLP-PREP) Program -<br>Spring | Certificate     | Spring        | 2022          | Online    | Cal State San<br>Marcos | 09/08/2021            |
|               | 10                                                                                                 |                 | (             | Continue      |           |                         |                       |

- 8) The next page will display to Review Your Program Application to verify.
- 9) Click the Continue To My Application button.

|                                                                                     | F<br>Prog<br>Below are the progra<br>click the Continue T<br>More P | Review Y<br>gram Sel<br>ms you have selected. If you are<br>o My Application button below.<br>rograms. You can add more pro | OUT<br>ections<br>e ready to start your application<br>Missing a Program? Click Add<br>ograms at anytime. |                          |
|-------------------------------------------------------------------------------------|---------------------------------------------------------------------|----------------------------------------------------------------------------------------------------|----------------------------------------------------------------------------------------------------|--------------------------|
| APPLICATIONS READY<br>FOR SUBMISSION                                                | total fee(5)<br>\$70.00                                             |                                                                                                    | Cont                                                                                                    | inue To My Application > |
| Sort By Deadline San Marcos Extende Speech-Language Pathole (SLP-PREP) Program - Sp | ogy Preparation Deadline 09/08,<br>rring                            | pring 🛃 💼<br>(2021                                                                                                    |                                                                                                    |                          |
|                                                                                     |                                                                     | (G                                                                                                    |                                                                                                    |                          |

10) Complete Personal Information & Academic History 11) Click on Supporting Information.

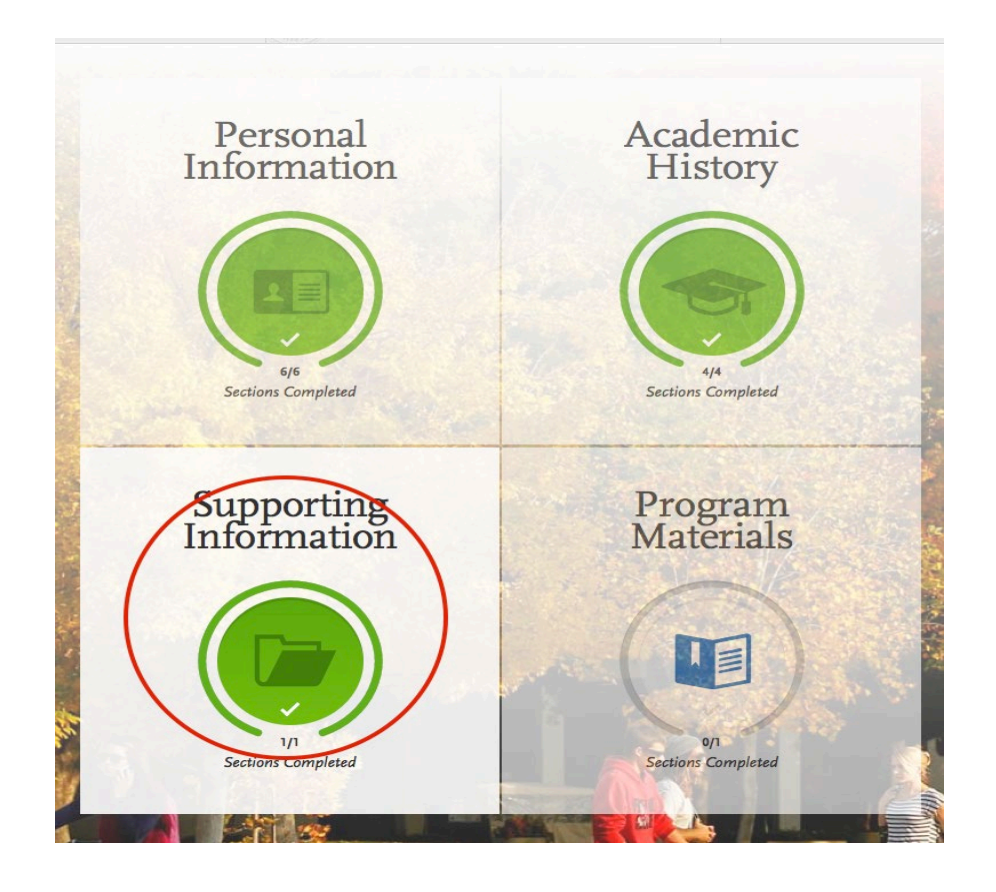

13) Opt to not add any experiences. This information will not be factored in your application.

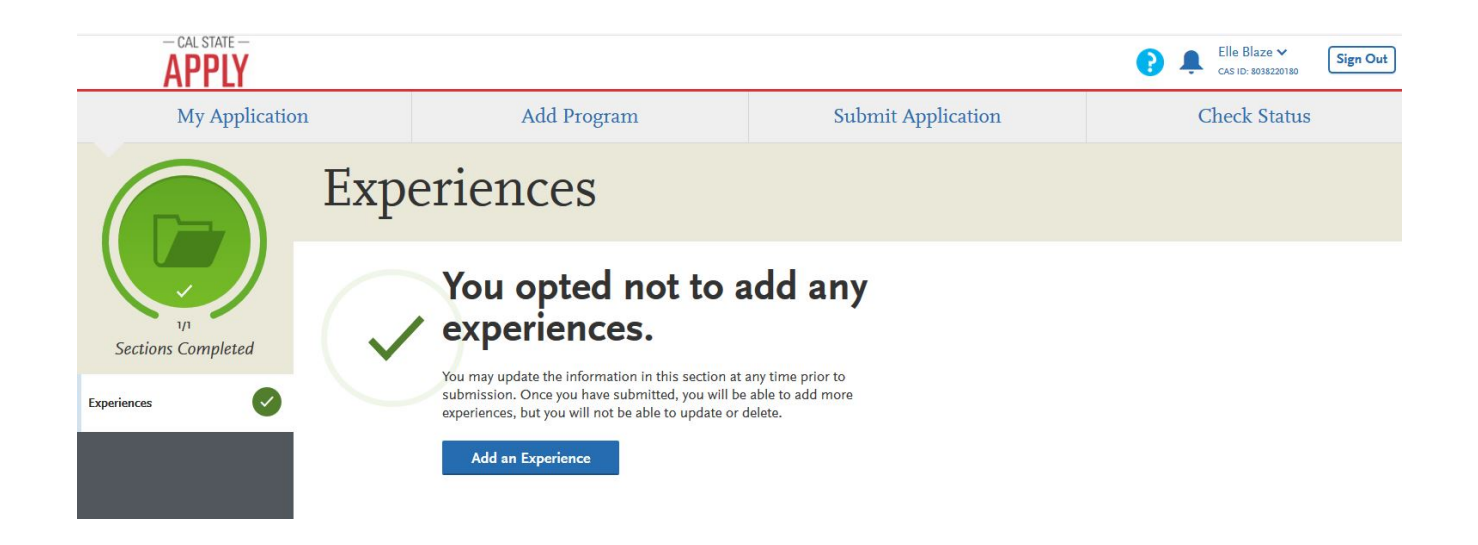

14)Click on Program Materials to answer a few questions before submitting your application.

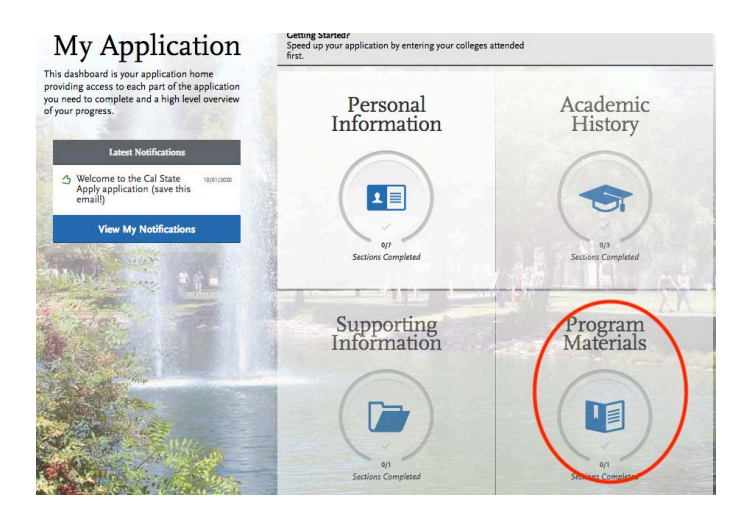

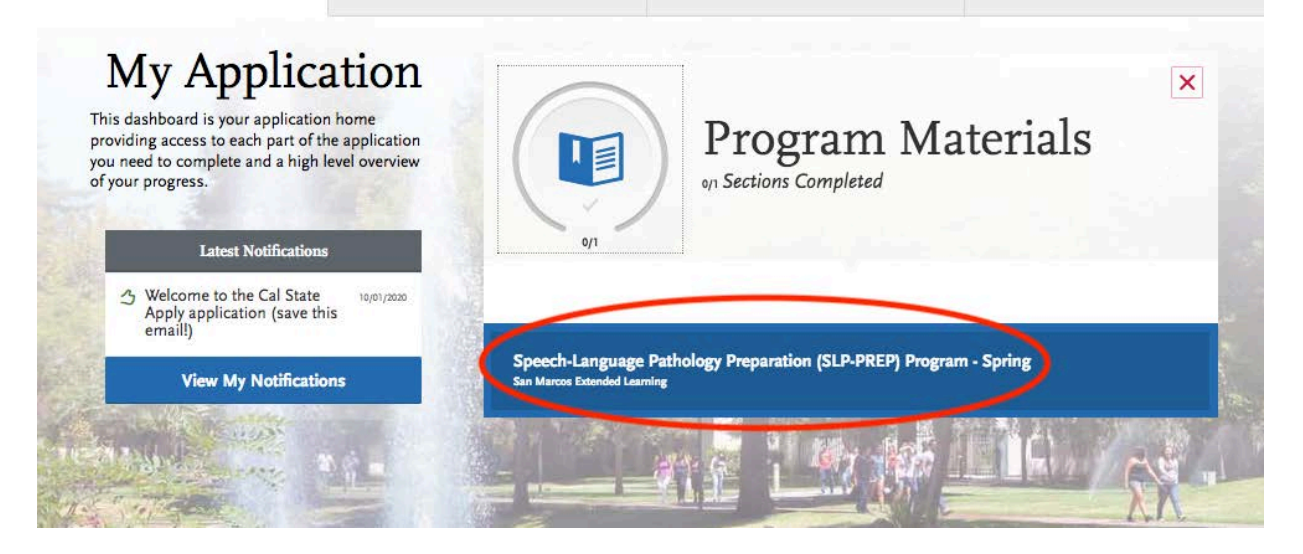

15. Click on the Submit Application tab to review and pay.

| My Application                                                                                  | Add Program                                                                        | Submit Application                                                                         | Check Status |
|-------------------------------------------------------------------------------------------------|------------------------------------------------------------------------------------|--------------------------------------------------------------------------------------------|--------------|
| Review your pr                                                                                  | ogram selections here, check on status of in<br>Once your application is submittee | ndividual program tasks, and pay for your program<br>d, no changes or refunds can be made. | selections.  |
| APPLICATIONS READY<br>FOR SUBMISSION                                                            | TOTAL FEE(S)                                                                       |                                                                                            | Submit All   |
| Sort By Deadline                                                                                | ×                                                                                  | _                                                                                          |              |
| San Marcos Extended Li<br>Speech-Language Pathology<br>Preparation (SLP-PREP) Progr<br>Spring 1 | Deadline 09/08/2021                                                                |                                                                                            |              |
|                                                                                                 | Submit                                                                             |                                                                                            |              |
|                                                                                                 | - Ce                                                                               |                                                                                            |              |